# RHX-F03 Automatic Filling Machine User Manual

Ver 7.1 2025/1/7

# REHEART

WENLY REHEART INDUSTRIAL LIMITED

# Contents

| 1 Product Introduction                                | 4  |
|-------------------------------------------------------|----|
| 1.1 Overview                                          | 4  |
| 1.2 Description of Components                         | 4  |
| 1.2.1 Main Controller                                 | 4  |
| 1.3 Three-Axis Motion Control Unit                    | 4  |
| 1.4 Dual Peristaltic Pump Control Unit                | 4  |
| 1.5 Dual Weighing Scale System                        | 5  |
| 1.5.1 Large Scale                                     | 5  |
| 1.5.2 Small Scale                                     | 5  |
| 2 Packing Information                                 | 6  |
| 3 Quick Installation Guide                            | 9  |
| 3.1 Installing the Hopper Support                     | 9  |
| 3.2 Installing the Silicone Tubes                     | 9  |
| 3.3 Installing the Small Scale Bottle Holder Fixture  | 10 |
| 3.3.1 The three hole positions                        | 10 |
| 3.3.2 Replacing the small scale bottle holder fixture | 10 |
| 3.4 Installing the Tube Washing Circuit               | 10 |
| 3.5 Installing a Full Tray of Bottles                 | 11 |
| 4 Controller Menu Introduction                        | 12 |
| 4.1 Understanding the Control Knob                    | 12 |
| 4.2 Home Screen                                       | 12 |
| 4.3 Home menu buttons                                 | 12 |
| 4.4 Understanding the Toolbox                         | 14 |
| 4.5 Toolbox Menu                                      | 14 |
| 5 Commissioning Guide                                 | 17 |
| 5.1 Commissioning Flowchart                           | 17 |
| 5.2 Powering On                                       | 17 |
| 5.3 Scale Calibration                                 | 17 |
| 5.4 Pump Zero Position Calibration                    | 17 |
| 5.4.1 Calibration Purpose                             | 17 |

|   | 5.4.2 Calibration Steps                       | 18 |
|---|-----------------------------------------------|----|
|   | 5.5 Z-axis Top Point Calibration              | 18 |
|   | 5.5.1 Calibration Purpose                     | 18 |
|   | 5.5.2 Calibration Steps                       | 18 |
|   | 5.6 Creating a New Profile                    | 19 |
|   | 5.6.1 Bottle Profile                          | 19 |
|   | 5.6.2 Bottle Positions and Calibration Points | 20 |
|   | 5.6.3 Creating a New Profile                  | 20 |
|   | 5.7 Loading Gel Position Calibration          | 21 |
|   | 5.7.1 Purpose of the Loading Gel Position     | 21 |
|   | 5.7.2 Calibration Purpose                     | 21 |
|   | 5.7.3 Calibration Steps                       | 21 |
|   | 5.8 FULL Position Calibration                 | 22 |
|   | 5.8.1 Purpose of the FULL Position            | 22 |
|   | 5.8.2 Calibration Purpose                     | 22 |
|   | 5.8.3 Calibration Steps                       | 22 |
|   | 5.9 Three-Points Calibration of Tray          | 23 |
|   | 5.9.1 Calibration Purpose                     | 23 |
|   | 5.9.2 Calibration Steps                       | 23 |
|   | 5.10 Filling Parameter Setting                | 23 |
|   | 5.11 Loading Gel                              | 24 |
|   | 5.12 Manual Filling Test                      | 24 |
|   | 5.13 Automatic Filling Test                   | 24 |
| 6 | Batch Filling Guide                           | 25 |
|   | 6.1 Batch Filling Flow Chart                  | 25 |
|   | 6.2 Powering On                               | 25 |
|   | 6.3 Checking Scales                           | 25 |
|   | 6.4 Checking Pump Zero Position               | 26 |
|   | 6.5 Checking Z-axis Top Point                 | 26 |
|   | 6.6 Selecting Profile                         | 26 |
|   | 6.7 Checking Bottle positions                 | 26 |

| 6.8 Loading Gel                                                     | 27 |
|---------------------------------------------------------------------|----|
| 6.9 Automatic Filling                                               | 27 |
| 7 About Filling Calibration                                         | 28 |
| 7.1 Purpose of Filling Calibration                                  | 28 |
| 7.2 Two Ways to Calibrate                                           | 28 |
| 7.3 How to Do Manual Calibration?                                   | 28 |
| 7.4 How to Do Automatic Calibration?                                | 29 |
| 7.5 How to Choose Calibration Mode?                                 | 29 |
| 7.6 Filling Calibration Process                                     | 30 |
| 8 Questions and Answers                                             | 31 |
| 8.1 How to enter the toolbox?                                       | 31 |
| 8.2 How to calibrate the large and small scales?                    | 31 |
| 8.2.1 Preparation                                                   | 31 |
| 8.2.2 Small Scale Calibration                                       | 31 |
| 8.2.3 Large Scale Calibration                                       | 31 |
| 8.3 How to check software and hardware versions?                    | 32 |
| 8.4 What do the icons in the upper right corner of the screen mean? | 32 |
| 8.5 Will the device go to sleep if not used for a long time?        | 33 |
| 8.6 Will the counter automatically reset to zero?                   | 33 |
| 8.7 How to interpret fault location information?                    | 33 |
| 8.7.1 Three-axis coordinate and motor action information            | 33 |
| 8.7.2 Pump's index information                                      | 33 |
| 8.7.3 System status information                                     | 33 |
| 8.8 How to clean the tubes?                                         | 34 |
| 9 Technical Parameters                                              | 35 |
| 10 Electrical schematic                                             | 36 |

# **1** Product Introduction

## 1.1 Overview

The RHX-F03 Automatic Filling Machine is an advanced automated filling equipment, mainly consisting of the following parts:

- Main controller
- Three-axis motion control unit (X-axis, Y-axis, Z-axis)
- Dual peristaltic pump unit (Pump A, Pump B)
- Dual weighing scale unit
- Funnel and tubes

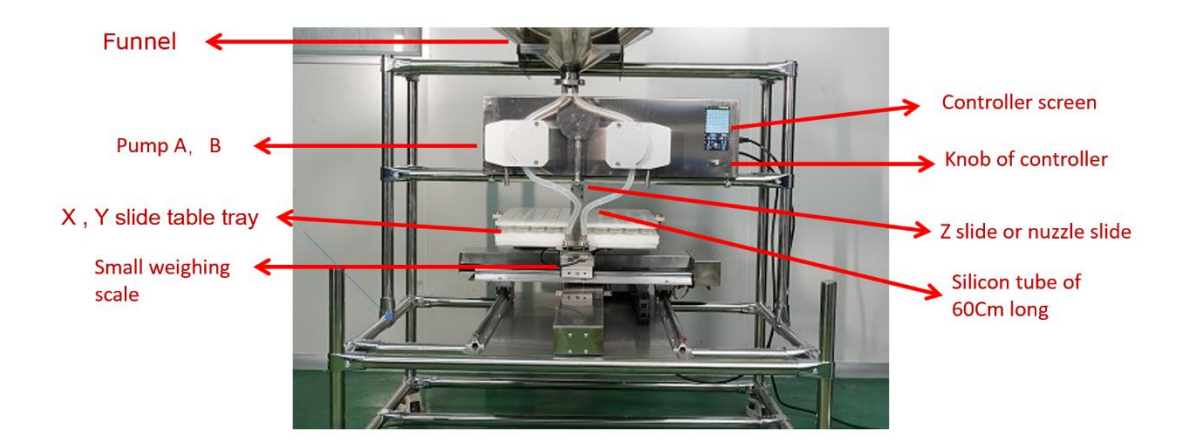

# **1.2 Description of Components**

#### 1.2.1 Main Controller

- 5-inch high-definition LCD screen
- 1 control knob, clickable and rotatable
- CAN bus-based distributed network architecture
- Includes 7 independent computer control units
- Simple system design for easy maintenance

## **1.3 Three-Axis Motion Control Unit**

The equipment is fitted with X-axis, Y-axis, and Z-axis moving devices for precise three-dimensional positioning and movement control.

- X-axis: Controls left and right movement
- Y-axis: Controls forward and backward movement
- Z-axis: Controls up and down movement

# 1.4 Dual Peristaltic Pump Control Unit

• Both Pump A and Pump B are peristaltic pumps, used for precise control of filling amount.

• The pump's internal controller operates in gear pump mode, calculating the filling amount based on rotation angle.

# 1.5 Dual Weighing Scale System

#### 1.5.1 Large Scale

- Weighing range: 0-35 kilograms
- Accuracy: 1 gram
- Main use: Monitoring the overall filling process quality

#### 1.5.2 Small Scale

- Weighing range: 0-3 kilograms
- Accuracy: 0.1 gram
- Main use: Precise measurement and calibration of filling amount

# 2 Packing Information

| Item                               | Unit  | Qty | Picture |
|------------------------------------|-------|-----|---------|
| Machine                            | рс    | 1   |         |
| Funnel cap                         | рс    | 1   |         |
| Funnel                             | рс    | 1   |         |
| Plastic board for 15mm bottle neck | рс    | 1   |         |
| Plastic board for 13mm bottle neck | рс    | 1   |         |
| Plastic board pin                  | set   | 4   |         |
| Foam tray of nail polish bottle    | рс    | 100 |         |
| Alignment stick                    | рс    | 1   | Å       |
| Silicone pipe-Ф9X14mm              | meter | 25  | 6       |
| Nuzzle-4mm                         | рс    | 8   |         |

| Nuzzle-8.5mm                    | рс   | 4  | - And - And  |
|---------------------------------|------|----|----------------------------------------------------------------------------------------------------|
| Connector-12mm                  | рс   | 4  | and the second                                                                                                    |
| Film                            | Roll | 2  |                                                                                                    |
| Forceps, used to clamp the pipe | рс   | 2  | Se                                                                                                    |
| 20g calibration weight          | рс   | 1  | <b>P</b>                                                                                                    |
| 1 kg calibration weight         | рс   | 1  | <b>K</b>                                                                                                    |
| AC Power supply cord            | рс   | 1  | R                                                                                                    |
| Clamp collar for funnel         | рс   | 4  | Ca                                                                                                    |
| Silicone gasket                 | рс   | 10 | <b>C</b>                                                                                                    |
| Pagoda Joint-Dual               | рс   | 4  |                                                                                                    |
| Pagoda Joint-single             | рс   | 4  |                                                                                                    |
| Funnel Frame                    | рс   | 1  | 1 and the second second |
| Container Frame                 | рс   | 1  |                                                                                                    |
| Phillips Screwdriver            | рс   | I  |                                                                                                    |
| Flat Screwdriver                | рс   | 1  |                                                                                                    |

| Nut driver 5.5              | рс  | 1 |                                    |
|-----------------------------|-----|---|------------------------------------|
| Wrench-5.5mm/7mm            | рс  | 1 |                                    |
| Wrench-8mm/10mm             | рс  | 1 | 9                                  |
| Wrench-13mm/15mm            | рс  | 1 | * * *                              |
| Socket wrench-16mm/18mm     | рс  | 1 |                                    |
| Stainless Steel Ruler(60cm) | рс  | 1 | 1 <b>Laboratorian</b> and a second |
| Hex key                     | set | 1 |                                    |

# **3 Quick Installation Guide**

# 3.1 Installing the Hopper Support

This machine supports two types of hoppers supports:

- Funnel support (left image)
- Container support (right image)

Install the appropriate support according to the corresponding screw holes.

Note: The container support only works with a single pump head. Please select single pump head in the bottle configuration.

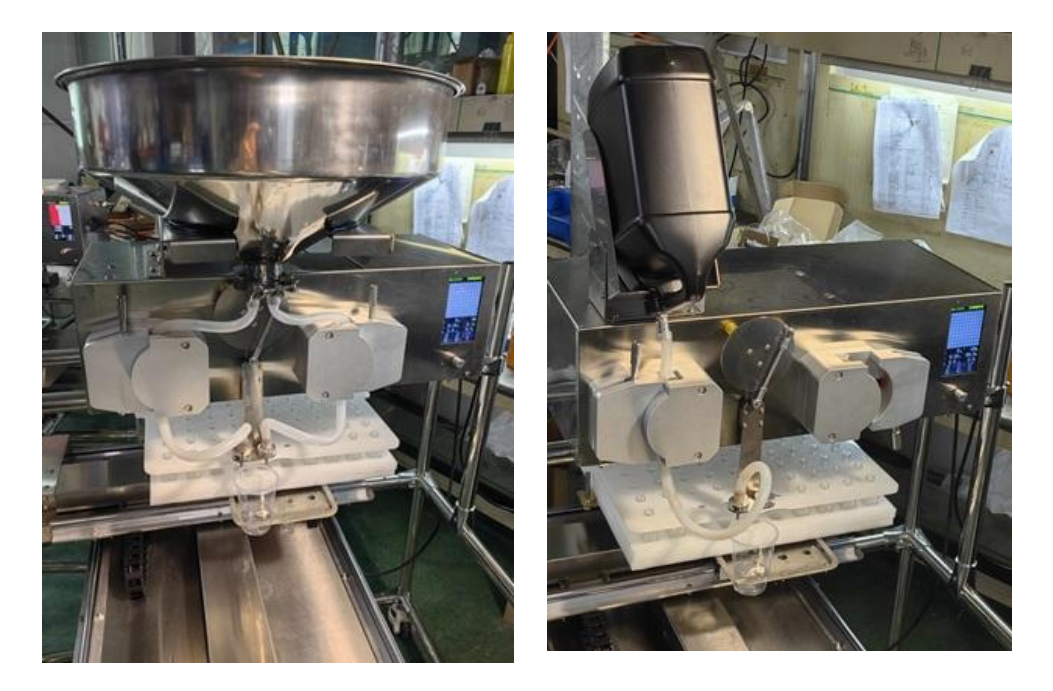

# 3.2 Installing the Silicone Tubes

- The left image shows the funnel silicone tube connection, the right image shows the container silicone tube connection.
- Choose the appropriate accessories and tools according to the illustrations.
- The standard specification for all silicone tubes is 9mm inner diameter, 14mm outer diameter, 60cm length.

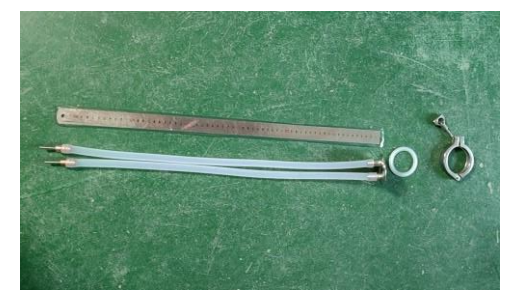

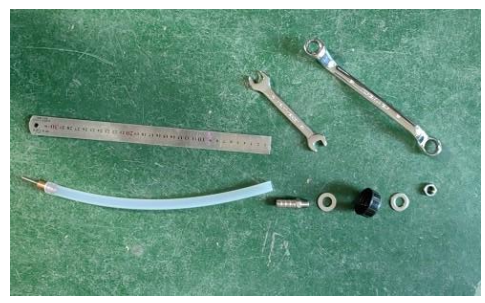

# 3.3 Installing the Small Scale Bottle Holder Fixture

#### 3.3.1 The three hole positions

- Plastic cup hole position
- 15mm bottle mouth diameter hole position
- 13mm bottle mouth diameter hole position

Choose the appropriate fixture hole position according to the bottle type.

#### 3.3.2 Replacing the small scale bottle holder fixture

- Operate the controller to move the tray to the [Loading Bottles Position].
- Loosen the connector plug cover, unplug the connector, unscrew the two fixing screws, and replace the appropriate scale holder.
- After each scale holder replacement, perform scale calibration. Refer to "8.2 How to calibrate the large and small scales?"

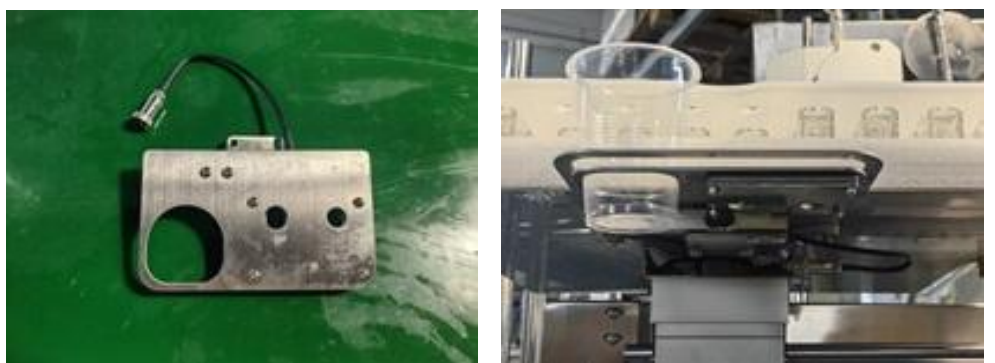

# 3.4 Installing the Tube Washing Circuit

Take two additional sections of silicone tubing and extend the connection at the nozzle. Configure according to the right image, immerse the silicone tube ends in alcohol solvent. Operate the toolbox menu, press the [FLUSH] button twice, two pumps will start. After 30 to 60 seconds, tube washing is complete. Press the [FLUSH] button again to stop the pumps. The washed silicone tubes need to be left to air dry.

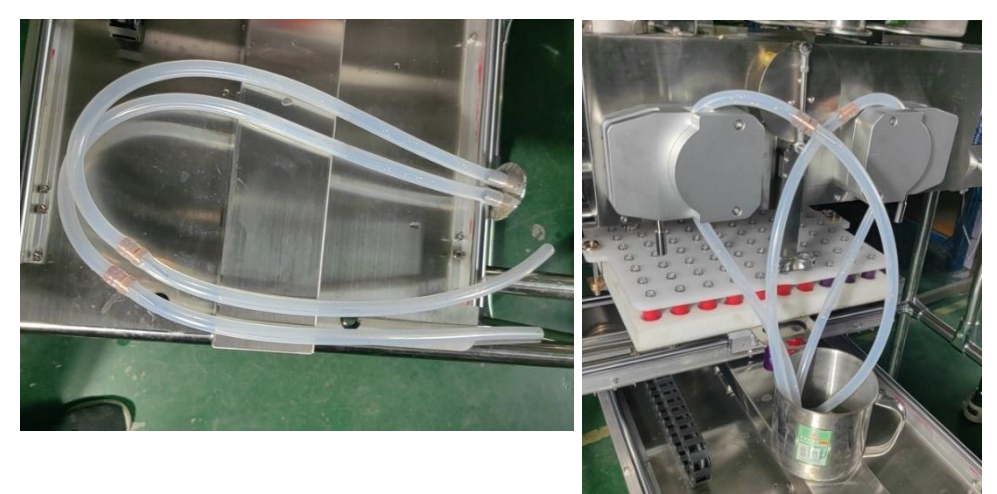

# 3.5 Installing a Full Tray of Bottles

The filling machine's factory configuration is set to fill 100 nail polish glass bottles at once. Accessories include:

- a 100-hole foam tray bottle holder
- 15mm bottle mouth cover plate
- 13mm bottle mouth cover plate
- positioning pins

Choose the corresponding cover plate and pins according to the specific bottle type in production.

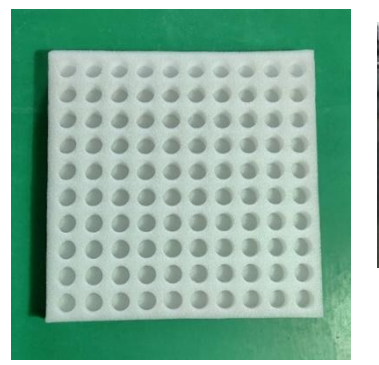

Foam Tray Bottle Holder

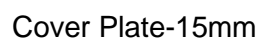

Cover Plate-13mm

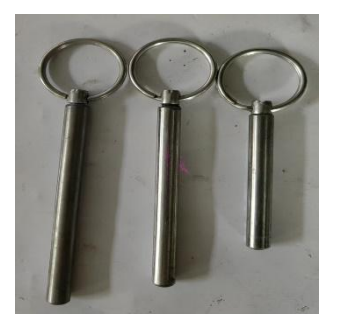

**Positioning Pins** 

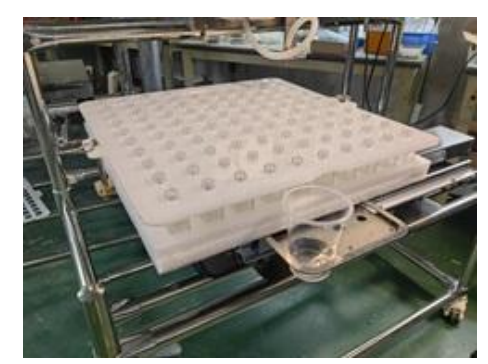

100 bottles covered by the plate, locked in place

# **4** Controller Menu Introduction

# 4.1 Understanding the Control Knob

Below the screen, there's a round control knob. You can use it in these ways:

- Click: Press and release quickly (like a left mouse click)
- Long press: Press for 2 seconds before releasing
- Turn left: Rotate to the left (like moving a mouse up or left)
- Turn right: Rotate to the right (like moving a mouse down or right)

#### 4.2 Home Screen

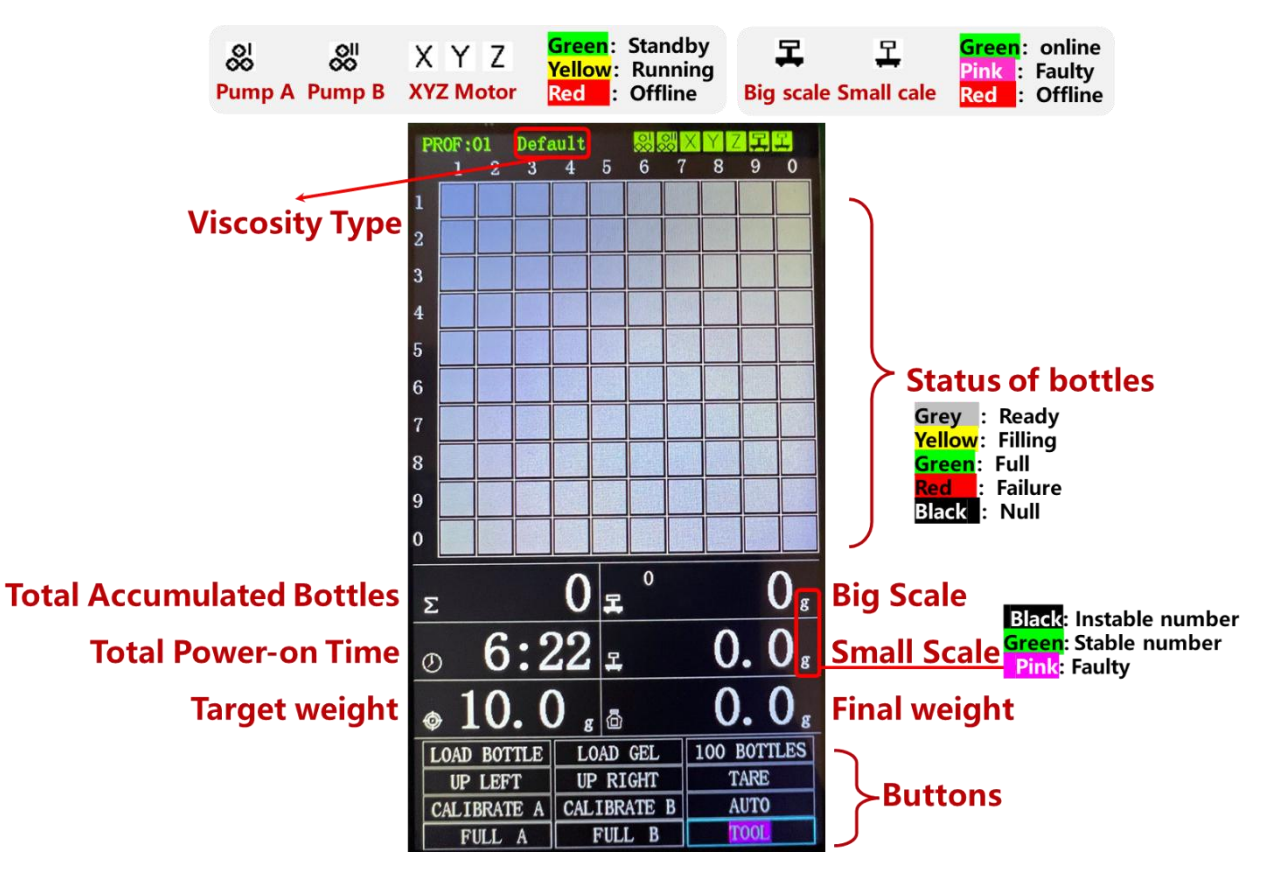

## 4.3 Home menu buttons

| Button      | What it does                                                                                                    |  |
|-------------|----------------------------------------------------------------------------------------------------|--|
| LOAD BOTTLE | Click this to move the platform to the <b>Load Bottle</b> position. You can then put on or take off the tray of bottles.                                                     |  |
| LOAD GEL    | Click this to move the platform to the <b>Load Gel</b> position, this position is convenient to load or unload gel, and is also the position for manual filling calibration. |  |
| XX BOTTLES  | If you're not using a full tray, click this. The background turns yellow. Then turn the knob right or                                                                        |  |

|                  | left to increase or decrease the number of bottles.<br>Click again to confirm.                                                                                                    |  |  |
|------------------|----------------------------------------------------------------------------------------------------|--|--|
| UP LEFT          | Click to move the platform to the <b>UP LEFT</b> position.                                                                                                    |  |  |
| UP RIGHT         | Click to move the platform to the UP RIGHT position.                                                                                                    |  |  |
| TARE             | Click to reset the scale to zero                                                                                                    |  |  |
| CALIBRATE A      | Click to start the calibration filling of pump A (left<br>side); calibration filling function can only be used<br>when the tray is in the <b>Load Gel</b> position; after<br>continuously calibrating and filling 3~5 bottles, the A<br>letter background of this button turns green. The<br>purpose of calibration is to test and record the filling<br>weight of one pump rotation.                                                                                                    |  |  |
| CALIBRATE B      | Click to start the calibration filling of pump B (right side); calibration filling function can only be used when the tray is in the <b>Load Gel</b> position; after continuously calibrating and filling 3~5 bottles, the A letter background of this button turns green. The purpose of calibration is to test and record the filling weight of one pump rotation.                                                                                                    |  |  |
| AUTO             | When the cursor moves to this button, the<br>background is pink. After clicking, the background<br>turns yellow. Click again to start automatic filling.<br>When automatic filling officially starts, this button<br>position changes to a 'STOP' button.                                                                                                    |  |  |
| STOP             | When auto-filling starts, the "Auto" button becomes "Stop". Click to stop filling                                                                                                    |  |  |
| FULL A<br>FULL B | The FULL (Top-up) function can perform manual<br>filling for empty bottles, or manual top-up filling for<br>half-filled bottles.<br>The small scale bottle holder fixture has a 15mm<br>hole position and a 13mm hole position.<br>[FULL A] will start pump A to fill bottles in the 15mm<br>hole position;<br>[FULL B] will start pump B to fill bottles in the 13mm<br>hole position.<br>Choose the appropriate hole position according to<br>the bottle type, first place an empty bottle in the<br>bottle holder hole position, click "TARE", confirm the<br>small scale displays "0g", click the corresponding<br>"FULL" button, the background turns yellow,<br>continue rotating the knob to exit, or click again to<br>start filling to the target weight. Afterwards, you can<br>continuously give corresponding bottles,<br>automatically executing continuous top-up filling<br>function. |  |  |
| TOOL             | Click and the background turns yellow. Enter a 4-digit password (by turning and clicking) to access the toolbox. The default passcode is 0000.                                                                                                    |  |  |

# 4.4 Understanding the Toolbox

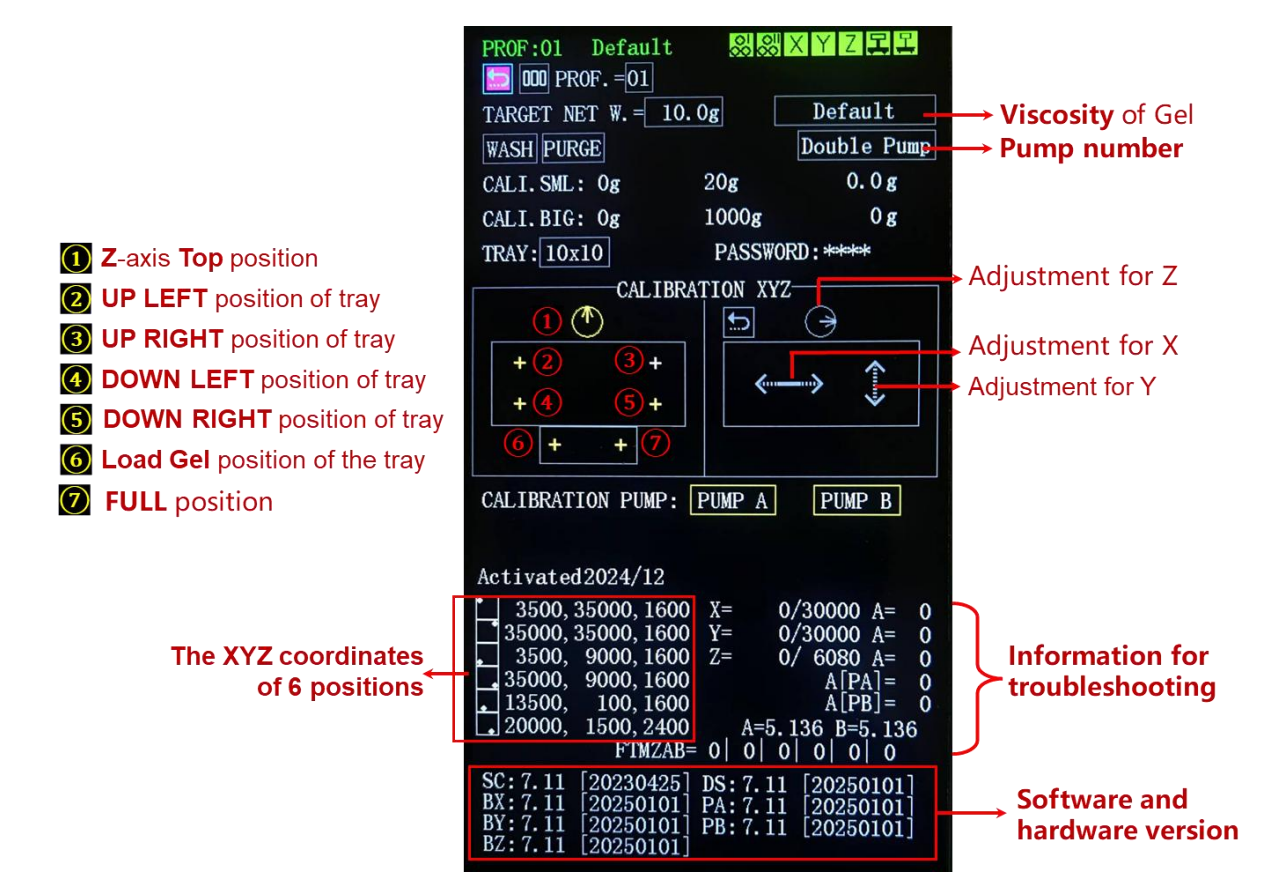

## 4.5 Toolbox Menu

| Button                      | What it does                                                                                                    |  |  |
|-----------------------------|----------------------------------------------------------------------------------------------------|--|--|
| 🗂 Return                    |                                                                                                    |  |  |
|                             | Click to go back to the home screen                                                                                               |  |  |
|                             | Reset Counter                                                                                                    |  |  |
| 000                         | Click: The background turns yellow.                                                                                               |  |  |
|                             | Turn the knob: Exit without resetting.                                                                                            |  |  |
|                             | Click again: Reset the counter. This sets both the                                                                                |  |  |
|                             | power-on time and total bottle count to zero.                                                                                     |  |  |
| PROF. Bottle Profile (1-50) |                                                                                                    |  |  |
|                             | Click: The background turns yellow.                                                                                               |  |  |
|                             | Turn the knob: Switch between bottle profile.                                                                                     |  |  |
|                             | Click again: Confirm and exit.                                                                                                    |  |  |
|                             | You can set up to 50 different bottle profiles for different sizes of bottles.                                                    |  |  |
| TARGET                      | Single Bottle Target Net Weight                                                                                                   |  |  |
| NET W.                      | After clicking, the background turns yellow. Continue rotating the knob to change the net weight, click again to confirm and exit |  |  |
| Viscosity<br>Type           | After clicking, the background turns yellow. Continue rotating the knob to change the viscosity type, click                       |  |  |

|                                     | again to confirm and exit. Viscosity has the following 6 options:                                                                                                    |
|-------------------------------------|----------------------------------------------------------------------------------------------------|
|                                     | 1. Default                                                                                                    |
|                                     | 2. Base⊤ Coat                                                                                                    |
|                                     | 3. Solid Color                                                                                                    |
|                                     | 4. Glitter Color                                                                                                    |
|                                     | 5. Builder Gel                                                                                                    |
|                                     | 6. Color Cap                                                                                                    |
| WASH                                | Tube Washing                                                                                                    |
|                                     | After clicking, the background turns yellow. Continue rotating the knob to exit, or click to start the tube washing operation.                                                                             |
|                                     | When tube washing starts, the pumps will repeatedly<br>execute 5 forward rotations followed by 5 reverse<br>rotations. If you want to stop tube washing, please click<br>this button again.                |
| PURGE                               | Purge Material from Hopper                                                                                                    |
|                                     | Click once to enable (button background turns yellow),<br>then click again to start purging. When purging begins,<br>both pumps will rotate at the same time. To stop<br>purging, click this button again. |
| Number of                           | Only dual pump models have this button.                                                                                                    |
| Pumps                               | When using a Funnel, please select [Single pump]                                                                                                    |
|                                     | When using a Container, please select [Double pump]                                                                                                    |
| CALI. SML                           | Small Scale Calibration                                                                                                    |
|                                     | either the [0g] or [20g] option.                                                                                                    |
| CALI. BIG                           | Large Scale Calibration                                                                                                    |
|                                     | To calibrate, press and hold the knob for 2 seconds on either the [0g] or [1000g] option.                                                                                                    |
| TRAY                                | Choose tray type (4x4 to 10x10).                                                                                                    |
|                                     | Click: The background turns yellow.                                                                                                    |
|                                     | Lurn the knob: Switch between tray types.                                                                                                    |
| DASSIMOPD                           | Click again. Commin and exit.                                                                                                    |
| PASSWORD                            | change the toolbox password digit by digit                                                                                                    |
|                                     | Z-axis Top Calibration                                                                                                    |
| $(\mathbf{T})$                      | Press and noid: 2-axis moves to the top automatically.                                                                                                    |
| )                                   | Click again: Exit calibration mode.                                                                                                    |
|                                     | Tray [UP LEFT] Calibration                                                                                                    |
|                                     |                                                                                                    |
| <mark>⊙</mark> +                    | Click: Move tray to UP-LEFT position.                                                                                                    |
| •     +       +     +       +     + | Click: Move tray to UP-LEFT position.<br>Press and hold: If already in UP-LEFT, enter calibration<br>mode. If not, move to UP-LEFT first.                                                                  |
|                                     | Click: Move tray to UP-LEFT position.<br>Press and hold: If already in UP-LEFT, enter calibration<br>mode. If not, move to UP-LEFT first.<br>Click: Move tray to UP-RIGHT position                         |

|            | Tray [DOWN LEFT] Calibration                                                                                                    |  |  |
|------------|----------------------------------------------------------------------------------------------------|--|--|
| + +        | Click: Move tray to DOWN-LEFT position.                                                                                                    |  |  |
| + +        | Press and hold: If already in DOWN-LEFT, enter                                                                                                    |  |  |
|            | calibration mode. If not, move to DOWN-LEFT first.                                                                                                    |  |  |
| + +        | Tray [DOWN RIGHT] Calibration                                                                                                    |  |  |
| + +        | Click: Move tray to DOWN-RIGHT position.                                                                                                    |  |  |
|            | Press and hold: If already in DOWN-RIGHT, enter                                                                                                    |  |  |
|            | calibration mode. If not, move to DOWN-RIGHT first.                                                                                                    |  |  |
| + +        | These are the two positions on the small scale bottle holder fixture:                                                                                                    |  |  |
|            | <ol> <li>The left corresponds to the water cup hole<br/>position, which is the Load Gel position, also the<br/>position for buttons 'CALIBRATE A' and<br/>'CALIBRATE B'.</li> </ol> |  |  |
|            | <ol> <li>The right corresponds to the 15mm and 13mm<br/>bottle clamp hole positions, which is the FULL<br/>position, the position for buttons 'FULL A' and<br/>'FULL B'.</li> </ol> |  |  |
|            | Click: Tray moves to the corresponding position                                                                                                    |  |  |
|            | Long press: If the tray is already in that position, enter                                                                                                    |  |  |
|            | position calibration mode for that position; if not, the tray                                                                                                    |  |  |
|            | mode.                                                                                                    |  |  |
|            | Z-axis Up/Down or Calibration                                                                                                    |  |  |
| $\bigcirc$ | Click: Move Z-axis up or down.                                                                                                    |  |  |
| J          | Press and hold: If nozzle is at lowest point, enter Z-axis                                                                                                    |  |  |
|            | calibration mode. If not, move Z-axis down.                                                                                                    |  |  |
|            | X-axis Calibration                                                                                                    |  |  |
| <u> </u>   | Click: Background turns yellow.                                                                                                    |  |  |
| • •        | Turn knob: Tray moves left or right. The faster the knob                                                                                                    |  |  |
|            | is turned, the faster the tray                                                                                                    |  |  |
|            | Click again: Exit fine adjustment mode.                                                                                                    |  |  |
|            | Y-axis Calibration                                                                                                    |  |  |
| 1          | Click: Background turns yellow.                                                                                                    |  |  |
| •          | I urn knob: I ray moves <b>up</b> or <b>down</b> . The faster the                                                                                                    |  |  |
|            | Click again: Exit fine adjustment mode                                                                                                    |  |  |
|            | Pump A zero position collibration                                                                                                    |  |  |
|            | After clicking, the background turns vellow and the                                                                                                    |  |  |
|            | pump enters calibration mode, rotate the knob and the                                                                                                    |  |  |
|            | pump will move slightly; click again to exit calibration mode                                                                                                    |  |  |
| PUMP B     | Pump B zero position calibration                                                                                                    |  |  |
|            | After clicking, the background turns yellow and the<br>pump enters calibration mode, rotate the knob and the<br>pump will move slightly; click again to exit calibration            |  |  |
|            | moue                                                                                                    |  |  |

# 5 Commissioning Guide

# 5.1 Commissioning Flowchart

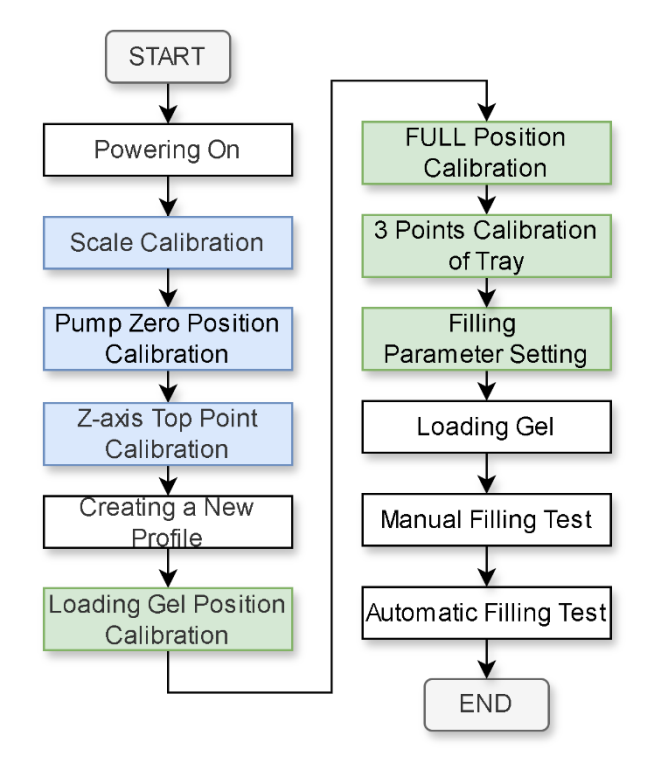

Note: After switching to a new bottle profile, large and small scale calibration, pump zero point calibration, and Z-axis top point calibration can be optionally performed.

## 5.2 Powering On

Turn on the equipment's power switch. The system first notifies the nozzle (Z-axis) to rise to the highest point, then notifies the X and Y axes to initialize simultaneously and find the zero point, and finally notifies the tray to go to the Load-Gel position. When the tray reaches the Load-Gel position, it indicates that the equipment has successfully powered on.

#### 5.3 Scale Calibration

Please refer to "8.2 How to calibrate the large and small scales?"

## 5.4 Pump Zero Position Calibration

#### 5.4.1 Calibration Purpose

After powering on, the stopping position of the two pumps must be as shown in the figure below. That is, the center line of a certain roller is aligned with the white triangle mark on the pump cover plate. If it's not aligned, you need to perform pump zero calibration operation.

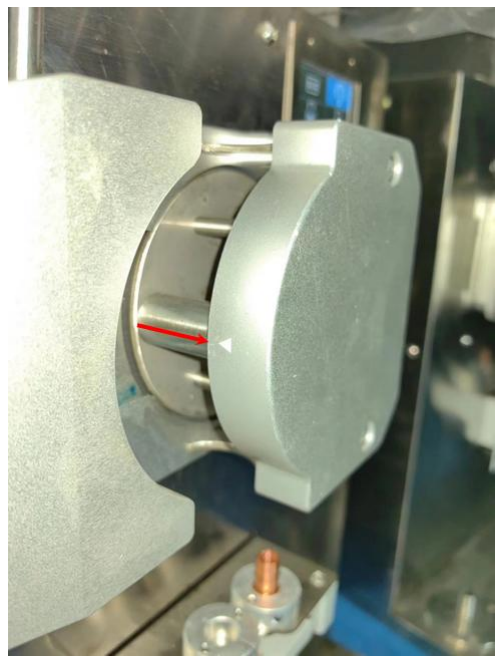

#### 5.4.2 Calibration Steps

- 1. Enter the password to enter the toolbox, the factory default password is 0000
- 2. Rotate the knob to move the cursor to "PUMP A" or "PUMP B", then long press the knob for more than 2 seconds and release
- 3. Rotate the knob left or right one grid, the pump head will slowly reverse or forward rotate one grid. When the center line of the roller is aligned with the white triangle on the cover plate, click the button to end calibration.
- 4. Click  $\stackrel{l}{\frown}$  to return to the home screen
- 5. Power off and on the equipment again, check if the pump position is correct. If not correct, please repeat the above steps.

## 5.5 Z-axis Top Point Calibration

#### 5.5.1 Calibration Purpose

When the equipment is powered on, or after each filling is completed, the nozzle should be raised to the highest position. If it's not at the highest position, Z-axis top point calibration needs to be performed.

#### 5.5.2 Calibration Steps

- 1. Enter the password to enter the toolbox, the factory default password is 0000
- 2. Rotate the cursor to <sup>(™)</sup>, long press the knob for 2 seconds then release, the icon background turns green
- 3. Rotate the knob left or right until the nozzle is raised to the highest position
- 4. Click the knob to end Z-axis top point calibration

# 5.6 Creating a New Profile

#### 5.6.1 Bottle Profile

The system supports up to 50 different bottle types. For each bottle profile, it store the following information:

| SN | Parameter                               | Range                                                                                                    | Memo                     |
|----|-----------------------------------------|----------------------------------------------------------------------------------------------------|--------------------------|
| 1  | Profile ID                              | 1 ~ 50                                                                                                    |                          |
| 2  | Single Bottle Target<br>Net Weight      | 0.5 ~ 499.9g                                                                                                    |                          |
| 3  | Viscosity Type                          | <ol> <li>Default</li> <li>Base⊤ Coat</li> <li>Solid Color</li> <li>Glitter Color</li> <li>Builder Gel</li> <li>Color Cap</li> </ol> |                          |
| 4  | Number of Pumps                         | Single, Double                                                                                                    |                          |
| 5  | Tray UP LEFT<br>Position Coordinates    |                                                                                                    |                          |
| 6  | Tray UP RIGHT<br>Position Coordinates   |                                                                                                    | no calibration<br>needed |
| 7  | Tray DOWN LEFT<br>Position Coordinates  |                                                                                                    |                          |
| 8  | Tray DOWN RIGHT<br>Position Coordinates |                                                                                                    |                          |
| 9  | Tray LOAD GEL<br>Position Coordinates   |                                                                                                    |                          |
| 10 | FULL Position<br>Coordinates            |                                                                                                    |                          |
| 11 | Tray Type                               | 4x4 6x6 8x8 10x10                                                                                                    |                          |

Note: The Z-axis top point coordinate is a common setting and not related to bottle type.

#### 5.6.2 Bottle Positions and Calibration Points

Taking a 6x6 tray as an example, the bottle positions and points that need calibration are shown in the following diagram::

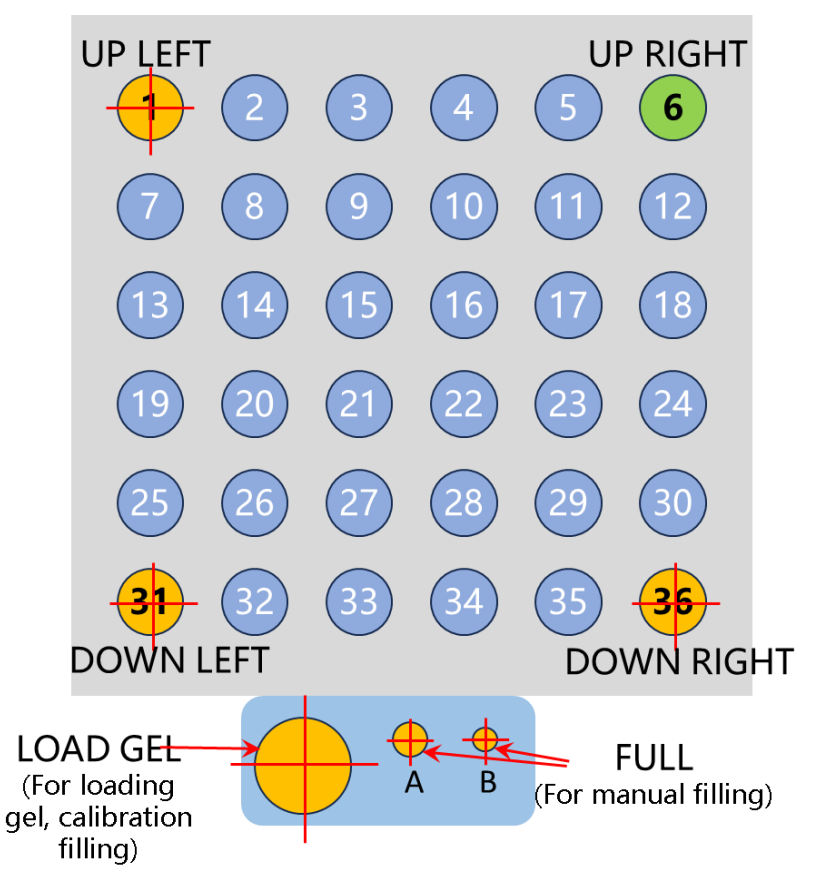

Note: The UP RIGHT position does not need calibration. This position will be automatically completed based on the UP LEFT, DOWN LEFT, and DOWN RIGHT three positions.

#### 5.6.3 Creating a New Profile

The machine comes preset with 50 bottle profiles, but they are all the same. Customers should plan and record the bottle profile ID corresponding to each type of bottle according to their actual situation. When adjusting, do not overwrite bottle profiles that have already been set up.

The following example uses bottle profile ID 1 to illustrate how to create a new bottle profile.

- 1. Enter the password to enter the toolbox. The factory default password is 0000.
- 2. Turn the knob to move the cursor to the "xx" number on the right side of [PROF.], then click.
- 3. Continue turning the knob to "1", then click to confirm and exit.

# 5.7 Loading Gel Position Calibration

#### 5.7.1 Purpose of the Loading Gel Position

The Load-Gel position is used for loading and unloading gels, and is also the bottle position for manual calibration filling, corresponding to the leftmost hole position of the small scale bottle holder fixture.

When calibrating filling, a disposable cup will be placed in the leftmost hole position of the small scale bottle holder fixture, and the two pumps will fill the cup with gel one after another.

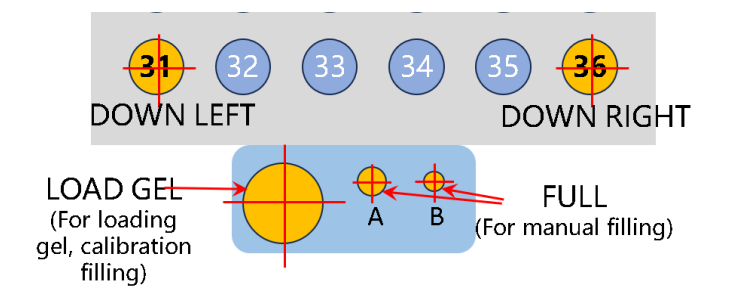

#### 5.7.2 Calibration Purpose

When the platform moves to the Load-Gel position, the nozzles of the two pumps must be positioned directly above the cup, ensuring that all the adhesive dispensed by the two pumps will fall into the cup.

#### 5.7.3 Calibration Steps

- 1. Enter the password to enter the toolbox. The factory default password is 0000.
- 2. Turn the knob to move the cursor to [1], then click this button to notify the tray to move to the [Load Gel Position], and the nozzles will also descend to the corresponding height.
- 3. Long press this button until the calibration menu on the right is enabled, as shown in the following figure:

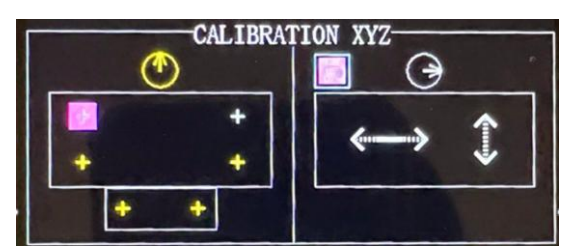

- 4. In the calibration menu, first calibrate the XY coordinates:
  - X-axis (Left/Right): <
  - Y-axis (Up/Down): <sup>^</sup>

Click the X or Y coordinate adjustment button, then turn the knob left or right. Fast rotation means fast movement, slow rotation means slow

movement. When the tray is in the correct position, click the X or Y coordinate button to exit the calibration mode.

5. Calibrate Z coordinate

After adjusting the XY coordinates, you can adjust the Z-axis coordinate. Move the cursor to Z, first click the knob to let the capping head (Z-axis) descend, then press the knob for more than 2 seconds and release to enter Z-axis calibration mode. In Z-axis calibration mode, turn the knob to adjust the descent height of the capping head. When the height is adjusted properly, click the knob to exit Z-axis calibration mode.

6. When all three XYZ axis coordinates are calibrated, turn the knob to move the cursor to ⇔, then click to return.

#### 5.8 FULL Position Calibration

#### 5.8.1 Purpose of the FULL Position

The FULL (top-up) bottle position is used for manual filling. Empty bottles and bottles that are not fully filled can be completed using this function.

This bottle position is located in the two small holes on the right side of the small scale bottle holder fixture, corresponding to pump A and B respectively.

The FULL position for pump A has a 15mm diameter hole;

The FULL position for pump B has a 13mm diameter hole;

The distance between these two holes is exactly equal to the distance between the two nozzles, so when the FULL bottle position for pump A is calibrated, pump B is naturally calibrated as well.

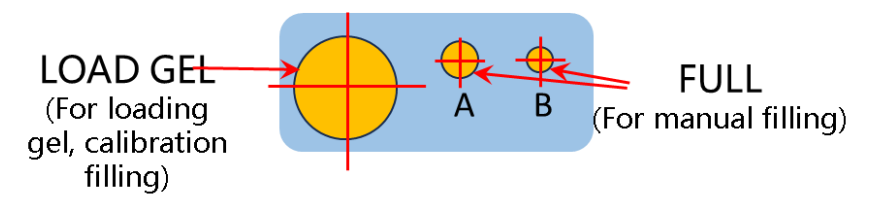

#### 5.8.2 Calibration Purpose

When the platform moves to the FULL (top-up) bottle position, the nozzles of the two pumps must align precisely with holes A and B respectively.

#### 5.8.3 Calibration Steps

Please refer to "5.7 Loading Gel Position Calibration" 。

# 5.9 Three-Points Calibration of Tray

#### 5.9.1 Calibration Purpose

Different specifications of trays and bottles will lead to different placement positions of bottles on the platform. To ensure that the nozzles can be accurately inserted into the bottles during automatic filling, position calibration must be done for each bottle type.

The tray has a total of 4 calibration bottle positions, but we only need to calibrate the [UP LEFT], [DOWN LEFT], and [DOWN RIGHT] three bottle positions. The [UP RIGHT] bottle position will be automatically calibrated based on the first three positions.

#### 5.9.2 Calibration Steps

- 1. Place empty bottles to be filled on the tray
- 2. Click [LOAD BOTTLE] on the controller's home screen, the platform will move to the bottle loading position
- 3. Place the tray on the platform and lock the positioning pins
- Enter the toolbox, perform [UP LEFT] bottle position calibration, refer to "5.7 Loading Gel Position Calibration" for calibration steps.
- 5. Perform [DOWN LEFT] bottle position calibration
- 6. Perform [DOWN RIGHT] bottle position calibration
- 7. Finally, click <sup>•</sup> to return to the home screen

Note: For equipment shipped in October 2024 and later, precise platform installation has been completed before delivery. Therefore, when performing tray three-point calibration, the Z-axis coordinates will automatically synchronize to the other 3 bottle positions. So when the Z-axis coordinate is calibrated at any point, it is not necessary to calibrate it at the other two points.

#### 5.10 Filling Parameter Setting

For a certain bottle type, its filling parameters are as follows. Please refer to "4.5 Toolbox Menu" for setting.

| Parameter     | Description                               |  |
|---------------|-------------------------------------------|--|
| Target Net W. | Single Bottle Target Net Weight           |  |
|               | 0.5 ~ 499.9g                              |  |
| Viscosity     | Viscosity has the following four options: |  |
|               | Default                                   |  |
|               | Base⊤ Coat                                |  |
|               | Solid Color                               |  |
|               | Glitter Color                             |  |
|               | Builder Gel                               |  |
|               | Color Cap                                 |  |

| Number of<br>pumps | When using a Funnel, please select [Single pump]<br>When using a Container, please select [Double<br>pump] |
|--------------------|----------------------------------------------------------------------------------------------------|
| Tray type          | Supports the following 4 options:<br>• 4x4<br>• 6x6<br>• 8x8<br>• 10x10                                    |

#### 5.11 Loading Gel

- 1. Click the [LOAD GEL] button on the home screen, the platform will move to the loading gel position.
- 2. Please install different hoppers according to the packaging form of the gel, refer to "3.1 Installing the Hopper Support" for details.
- 3. Install the gel in the funnel or container.

# 5.12 Manual Filling Test

- 1. According to the size of the bottle, insert it from bottom to top into hole A or B of the small scale bottle holder fixture
- 2. If the empty bottle is inserted in hole A, please click the [FULL A] button on the home screen; if it's hole B, please click the [FULL B] button.
- 3. The system will start pump A or B to begin filling
- 4. When filled to the specified weight, the pump will stop, ending the filling.

## 5.13 Automatic Filling Test

- 1. Place empty bottles to be filled on the tray (if not enough for a full tray, that's okay too)
- 2. Click [LOAD BOTTLE] on the controller's home screen, the platform will move to the bottle loading position
- 3. Place the tray on the platform and lock the positioning pins
- 4. Place an empty disposable cup in the "Loading Gel" position
- 5. Click [UP LEFT] to confirm if the bottle position is correct, if not, please re-execute tray three-point calibration
- 6. Click [UP RIGHT] to confirm if the bottle position is correct, if not, please re-execute tray three-point calibration
- 7. Click [AUTO] to execute automatic filling test
- 8. If there's an abnormality, please click [STOP]
- 9. After automatic filling is complete, check if there are any abnormal redmarked bottle positions on the screen, record the row and column numbers, then manually check if that bottle is filled properly, you can use the [FULL] function for additional filling.

# 6 Batch Filling Guide

# 6.1 Batch Filling Flow Chart

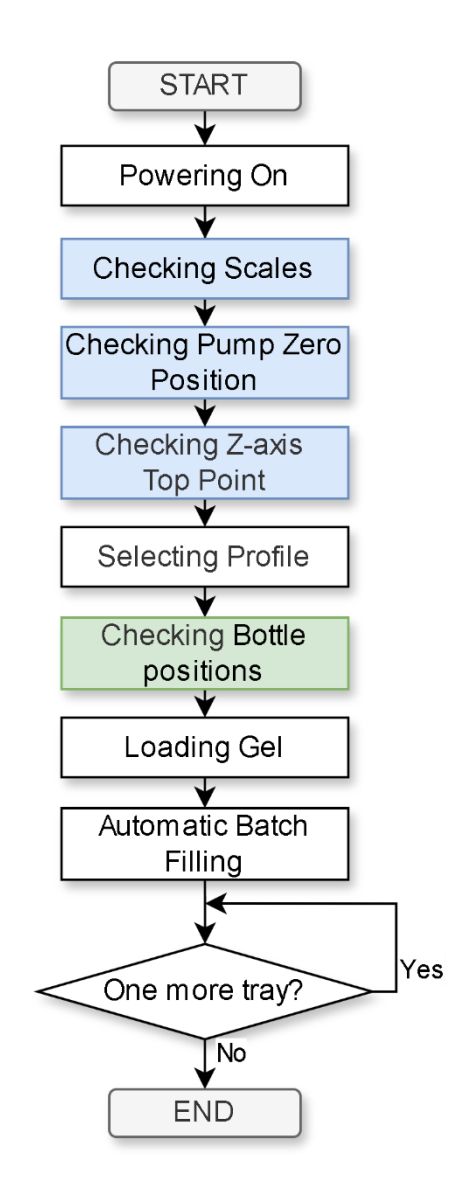

# 6.2 Powering On

Please refer to "5.2 Powering On"

# 6.3 Checking Scales

- 1. Click [TARE] on the home screen
- 2. Place a 1000g weight on the platform, check if the screen displays a weight of 1000g. If the weight is inaccurate, please refer to "8.2 How to calibrate the large and small scales?"
- 3. Place a 20g weight on the small scale bottle holder fixture, check if the screen displays a weight of 20g. If the weight is inaccurate, please refer to "8.2 How to calibrate the large and small scales?"

# 6.4 Checking Pump Zero Position

After power-on, the parking position of the two pumps must be as shown in the figure below. That is, the centerline of a certain roller is aligned with the white triangle mark on the pump cover plate. If not aligned, please refer to "5.4 Pump Zero Position Calibration" to perform calibration operation on the pump.

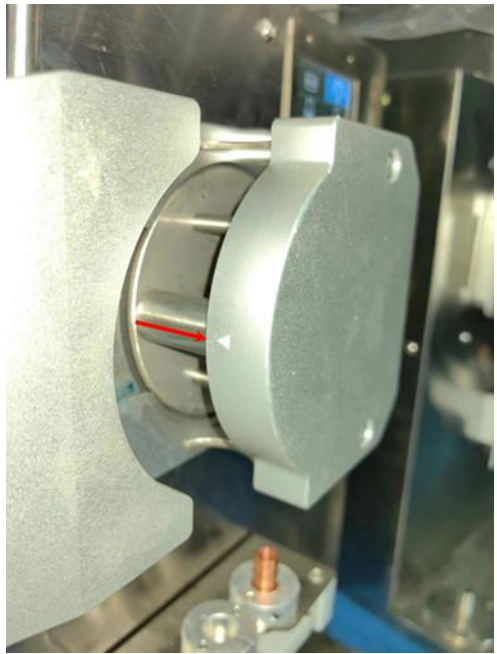

# 6.5 Checking Z-axis Top Point

After the equipment is powered on, the platform will stop at the [Loading-Gel] bottle position, and the nozzle (Z-axis) will stop at the highest point. If the nozzle doesn't stop at the highest point, please refer to "5.5 Z-axis Top Point Calibration" to calibrate the Z-axis top point.

# 6.6 Selecting Profile

- 1. Click [LOAD BOTTLE], the tray moves to the bottle loading position, place the tray with empty bottles arranged and lock the positioning pins
- 2. Enter the password (default factory password is 0000) to access the toolbox according to the bottle type, select the corresponding bottle profile ID
- 3. Confirm if the tray type is consistent with the actual one

# 6.7 Checking Bottle positions

- Click [UP LEFT] on the Home Screen to check the bottle position in the first row and first column to see if the nozzle is aligned with the bottle mouth
- 2. Click [UP RIGHT] again to check the bottle position in the last column of the first row to see if the nozzle is aligned with the bottle mouth

3. If the position is incorrect, please refer to "5.9 Three-Points Calibration of Tray" for calibration.

# 6.8 Loading Gel

- 1. Click the [LOAD GEL] button on the home screen, the platform will move to the loading gel position.
- 2. Please install different hoppers according to the packaging form of the gel, refer to "3.1 Installing the Hopper Support" for details.
- 3. Install the gel in the funnel or container.

## 6.9 Automatic Filling

- 1. Place an empty disposable cup in the "Loading Gel" position
- 2. Click [AUTO] to execute automatic filling
- 3. If there's an abnormality, please click [STOP]
- 4. After automatic filling is complete, check if there are any abnormal redmarked bottle positions on the screen, record the row and column numbers, then manually check if that bottle is filled properly, you can use the [FULL] function for additional filling.

# 7 About Filling Calibration

# 7.1 Purpose of Filling Calibration

The machine's biggest feature is "High-speed filling without weighing."

Before the machine can do high-speed filling, the pumps must be calibrated. This means the system needs to record how efficiently each pump fills (grams per rotation).

Since the two pumps have different physical properties, they fill at different rates. That's why each pump needs its own calibration.

## 7.2 Two Ways to Calibrate

You can do it manually or let the system do it automatically.

For manual calibration: You must use the small scale

For automatic calibration: The system will choose either the large or small scale based on its settings

|                       | Manual                                | Automatic                                                                                                    |
|-----------------------|---------------------------------------|----------------------------------------------------------------------------------------------------|
| Scale Used            | Small scale only                      | CALIB.BY.SMALL: Uses small scale                                                                                                    |
|                       |                                       | CALIB.BY.LARGE: Uses small scale if target weight < 6.5g, otherwise uses large scale.                                                                                                    |
|                       |                                       | CALIB.BY.AUTO: If you do manual<br>calibration right after turning on the machine,<br>it will work the same way as "<br>CALIB.BY.SMALL" mode. If you start<br>automatic filling right after turning on the<br>machine, it will work the same way as "<br>CALIB.BY.LARGE" mode |
| Location              | Loading<br>Gel                        | Small scale: Loading Gel<br>Large scale: First few bottles on tray                                                                                                    |
| Water Cup<br>Required | Yes, at<br>Loading<br>Gel<br>position | No                                                                                                    |

## 7.3 How to Do Manual Calibration?

If the "A" in button [CALIBRATE A] has a green background with white text, pump A is already calibrated

If the "B" in button [CALIBRATE B] has a green background with white text, pump B is already calibrated

- 1. Put an empty cup at the Loading Gel position
- 2. Click [LOAD GEL] the nozzle moves to Loading Gel position
- 3. Select target weight per bottle in the toolbox

- 4. Click [CALIBRATE A] pump A will fill about 5g and stop
- 5. Click [CALIBRATE A] 3-5 more times until the "A" changes from whiteon-black to white-on-green
- 6. Repeat steps 4-5 for pump B using [CALIBRATE B]

#### 7.4 How to Do Automatic Calibration?

The machine does this automatically. Just put an empty plastic cup at the Loading Gel position.

#### 7.5 How to Choose Calibration Mode?

There are three modes:

- 1. CALIB.BY.AUTO (factory default)
- 2. CALIB.BY.LARGE
- 3. CALIB.BY.SMALL

|                            | CALIB.BY.AUTO                                                            | CALIB.BY.LARGE               | CALIB.BY.SMALL |
|----------------------------|--------------------------------------------------------------------------|------------------------------|----------------|
| Factory<br>Default         | •                                                                        |                              |                |
| Scale<br>Used              | Either                                                                   | Large                        | Small          |
| Accuracy                   | Small scale:<br>Higher<br>Large scale:<br>Lower                          | Lower                        | Higher         |
| Bottle<br>Position         | Small scale:<br>Loading Gel<br>Large scale: First<br>few bottles on tray | First few bottles on<br>tray | Loading Gel    |
| Water Cup<br>Required      | Small scale: Yes<br>Large scale: No                                      | No                           | Yes            |
| Icons on<br>home<br>screen | ᆍᆃ                                                                       | <b>I</b> X                   | <b>ਸ਼</b> ਸ਼   |
| Manual<br>Calibration      | Allowed                                                                  | Not Allowed                  | Allowed        |

For most filling jobs, use "CALIB.BY.AUTO" or "CALIB.BY.LARGE" mode. For high-accuracy filling, use "CALIB.BY.SMALL" mode.

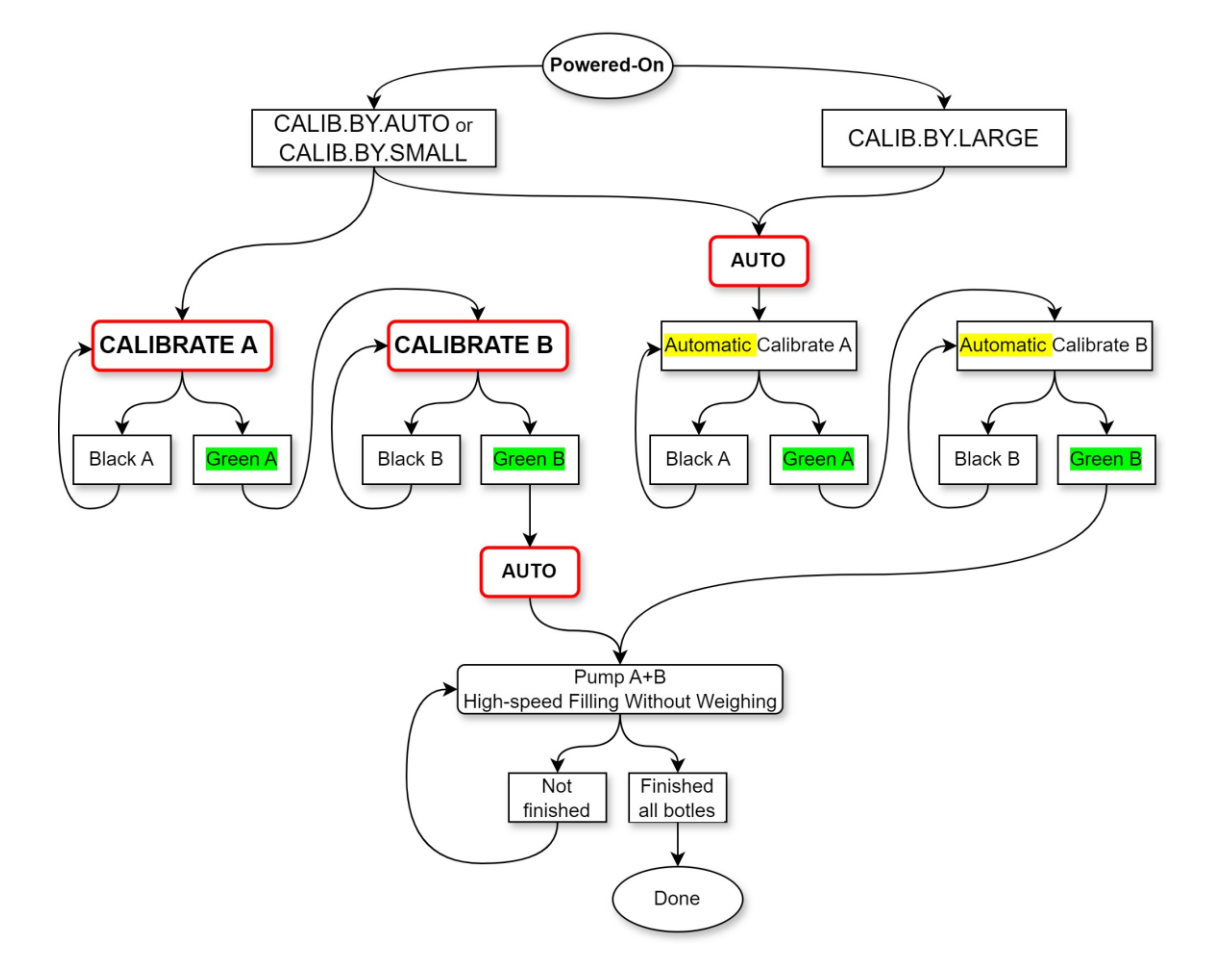

# 7.6 Filling Calibration Process

# 8 **Questions and Answers**

#### 8.1 How to enter the toolbox?

On the home screen (after startup), turn the knob to move the cursor to [TOOL], then click:

- Turn the knob to change the 1st digit of the password, then click;
- Turn the knob to change the 2nd digit, then click;
- Turn the knob to change the 3rd digit, then click;
- Turn the knob to change the 4th digit, then click. If the password is correct, you'll enter the toolbox.

#### 8.2 How to calibrate the large and small scales?

#### 8.2.1 Preparation

- 5. End the current filling task (if any)
- 6. Clear all items on the platform and small scale bottle holder
- 7. Prepare 20g and 1000g weights

#### 8.2.2 Small Scale Calibration

- 1. Enter the password to access the toolbox, the default factory password is 0000
- 2. Turn the knob to move the cursor to the "0g" position of small scale calibration, don't place any weight, then press this button and hold for more than 2 seconds before releasing, at this time the background of "0g" will turn yellow, and real-time display the current weight, click again to complete 0g calibration.
- 3. Turn the knob to move the cursor to the "20g" position, at this time place the 20g weight on the small scale pan, then press this button and hold for more than 2 seconds before releasing, at this time the background of "20g" will turn yellow, and real-time display the current weight, click again to complete 20g calibration.
- 4. Turn the knob to move the cursor to ⇔, then click to return to the home screen.

#### 8.2.3 Large Scale Calibration

- 1. Enter the password to access the toolbox, the default factory password is 0000
- 2. Turn the knob to move the cursor to the "0g" position of large scale calibration, don't place any weight, then press this button and hold for more than 2 seconds before releasing, at this time the background of "0g" will turn yellow, and real-time display the current weight, click again to complete 0g calibration.

- 3. Turn the knob to move the cursor to the "1000g" position, at this time place the 1000g weight in the center position of the platform, then press this button and hold for more than 2 seconds before releasing, at this time the background of "1000g" will turn yellow, and real-time display the current weight, click again to complete 1000g calibration.
- 4. Place the 1000g weight randomly at any position on the platform, check if the large scale result is 1000g, if not, please re-execute large scale calibration.
- 5. Turn the knob to move the cursor to 🗁, then click to return to the home screen.

#### 8.3 How to check software and hardware versions?

Enter the toolbox and look at the bottom few lines of the screen. For example:

SC: 6.30 [20230726]

This means the main control unit software is version 6.30, and the hardware version is 20230726.

Note:

SC - Main control unit

- BX X-axis unit
- BY Y-axis unit
- BZ Z-axis unit
- DS Scale unit
- PA Pump A
- PB Pump B

# 8.4 What do the icons in the upper right corner of the screen mean?

| lcon      | Represents   | Background Color Meaning |
|-----------|--------------|--------------------------|
| 80        | Pump A       | Green: Online            |
| 0  <br>80 | Pump B       | Yellow: Running          |
| Х         | X-axis motor |                          |
| Y         | Y-axis motor |                          |
| Z         | Z-axis motor |                          |
| 목         | Large scale  | Green: Online            |

| Small scale | Red: Offline<br>Pink: Sensor fault |
|-------------|------------------------------------|
|-------------|------------------------------------|

## 8.5 Will the device go to sleep if not used for a long time?

Yes. If there's no motor action and no menu operation for 30 minutes, the device will enter power-saving sleep mode. An alert dialog will pop up to indicate this.

When the system is in sleep mode, all motors switch to low-power mode.

To exit sleep mode, click  $\sum$  on the screen. The system will immediately wake up.

#### 8.6 Will the counter automatically reset to zero?

Yes. The system will reset the "Power-on Time" and "Accumulated Bottles" counters to zero when either of these conditions is met:

- Total Power-on Time ≥ 100 hours
- Total Accumulated Bottles > 99999

#### 8.7 How to interpret fault location information?

In the middle-lower part of the toolbox, system status information will be displayed, which can be used to locate what fault has occurred in the equipment.

#### 8.7.1 Three-axis coordinate and motor action information

X = xxx/41000 A=0 Y = xxx/41000 A=0 Z = xxx/6080 A=0 A[PA] = 0

A[PB] = 0

The xxx before "/" indicates the current coordinate value, the number after "/" indicates the maximum coordinate value. The A in the last column represents the action currently being executed by the motor, different values represent different actions. When the motor is on standby, the action = 0.

#### 8.7.2 Pump's index information

A=5.136 B=5.136

#### 8.7.3 System status information

FTMZAB=0 |0 |0 |0 |0 |0 |0

or

FTZAB=0 |0 |0 |0 |0 |0 |0

| Letter | Status                     | Letter | Status                 |
|--------|----------------------------|--------|------------------------|
| F      | System status              | Z      | Nozzle status (Z-axis) |
| Т      | Tray status                | Α      | Pump A status          |
| М      | Manual filling status      | В      | Pump B status          |
| С      | Calibration filling status |        |                        |

#### 8.8 How to clean the tubes?

- 1. Refer to section Error! Reference source not found.Error! Re ference source not found., take two additional sections of silicone tube and extend the connection at the nozzle. After extension, immerse both ends of the tubing in alcohol solvent, and clamp the tubing into the peristaltic pump.
- 2. Enter the toolbox, click [**FLUSH**], both pumps will start to reverse 5 turns simultaneously, then forward 5 turns, repeating this operation continuously
- 3. After clicking [FLUSH] again, the two pumps will stop.

# **9** Technical Parameters

| Rated Voltage                    | AC 110V or AC 220V (set at factory, not interchangeable) |
|----------------------------------|----------------------------------------------------------|
| Rated Power                      |                                                          |
| Dimensions (with<br>packaging)   | Width x Height x Depth mm                                |
| Dimensions (net)                 | Width x Height x Depth mm                                |
| Total Weight (with<br>packaging) | Xx kg                                                    |
| Total Weight (net)               | Xx kg                                                    |
| Filling weight                   | 0.5 ~ 99.9g                                              |
| Filling speed                    | When target weight is 5 grams, xxxxxxx seconds/bottle    |
| Filling accuracy                 |                                                          |
| Number of Bottle<br>Profiles     | 50                                                       |
| Tray Specifications              | 4 × 4, diameter: XX ~ XXmm                               |
|                                  | 6 × 6, diameter: XX ~ XXmm                               |
|                                  | 8 × 8, diameter: XX ~ XXmm                               |
|                                  | 10 × 10, diameter: XX ~ XXmm                             |
|                                  |                                                          |

# **10 Electrical schematic**